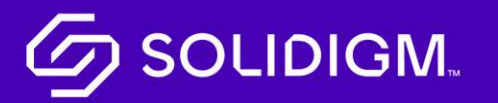

Solidigm Training

## Job Aid

mySolidigm

## How to Login/Access mySolidigm

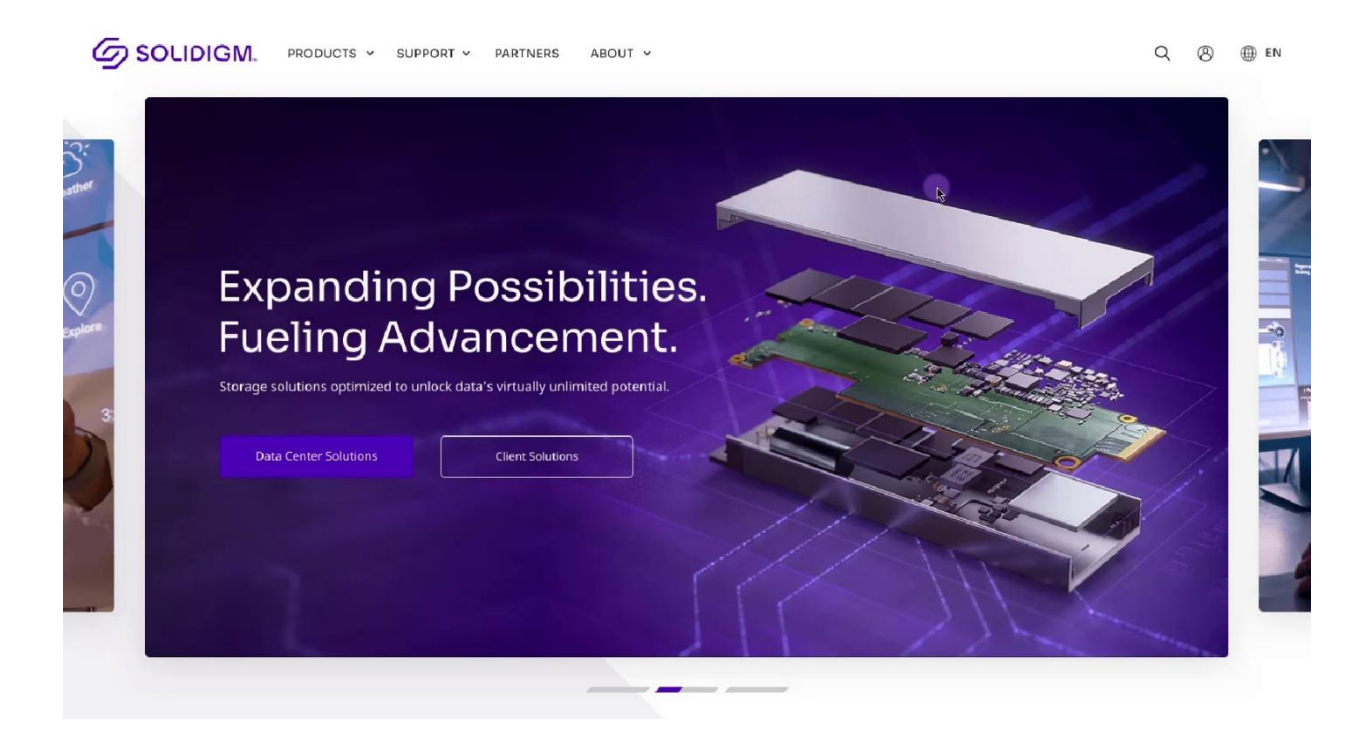

| Step   | Action                                                                    |  |  |
|--------|---------------------------------------------------------------------------|--|--|
| Step 1 | From the <u>Solidigm.com</u> home page, click on the 'person' icon in the |  |  |
|        | top right of the screen.                                                  |  |  |
| Step 2 | Enter your email and password and complete the steps for two step         |  |  |
|        | multifactor authentication (MFA).                                         |  |  |
| Step 3 | If you do not currently have access to mySolidigm, or have trouble        |  |  |
|        | logging in, click on the Help button below the Login button for           |  |  |
|        | assistance.                                                               |  |  |

## How to Navigate mySolidigm

| and a                                                                                          |                                                                                              |                                                                                                    | Explore                                                                                                    |  |
|------------------------------------------------------------------------------------------------|----------------------------------------------------------------------------------------------|----------------------------------------------------------------------------------------------------|----------------------------------------------------------------------------------------------------|--|
| X                                                                                              |                                                                                              |                                                                                                    |                                                                                                    |  |
| Support                                                                                        |                                                                                              | Orders                                                                                                | Partner Program                                                                                            |  |
| Get in touch with ou<br>have your questions                                                    | ir support team—or read our help pages— to<br>answered.                                      | Place orders, track orders, change orders, review order history,<br>and manage customer part numbers. | Elevate your Soldigm experience with rap d support, tailored<br>training, specialized marketing, and more. |  |
|                                                                                                | Launch Support                                                                               | Launch Orders                                                                                         | 🖆 Launch Partner Program                                                                                   |  |
|                                                                                                |                                                                                              |                                                                                                    |                                                                                                    |  |
| Distributor Price Quotes                                                                       |                                                                                              | Documents                                                                                             | RMA                                                                                                    |  |
| Access Standard Distributor Pricing information, as well as<br>requests for exception pricing. |                                                                                              | View and download documentation for products, transactions, and more.                                 | Initiate and complexe Return Materials Authorization (RMA) for<br>your Sclidigm products.                  |  |
| L3 Launch Distributor Price Quotes                                                             |                                                                                              | C1 Launch Documents                                                                                   | 🗠 Laurch RMA                                                                                               |  |
| Step                                                                                           | Action                                                                                       |                                                                                                    |                                                                                                    |  |
| Step 1                                                                                         | Depending on your access level and business needs, you may see 6 tiles.                      |                                                                                                    |                                                                                                    |  |
| Step 2                                                                                         | If you do not see one of the tiles you need, click on the <b>Help</b> button for assistance. |                                                                                                    |                                                                                                    |  |

- The **Support** button takes you to the support area, where you can get in touch with our support team, read help pages to get answers to questions, and manage your cases.
- The **Orders** button will take you to the tools needed to place, track or change orders, review your order history, and manage your part numbers.
- The **Partner Program** button will launch Solidigm's partner program which provides partners with rapid support, tailored training, specialized marketing and more.
- The **Distributor Price Quotes** button provides access to standard distributor pricing information, as well as a place to request exception pricing.
- The **Documents** button takes you to your confidential documents that you can view and download for products, transactions and other valuable assets.
- The **RMA** button takes you to a page where you can initiate and complete a Return Materials Authorization (RMA) for your Solidigm products.

## 

Solidigm and the Solidigm logo are trademarks of Solidigm. All other trademarks are the property of their respective owners. © Solidigm 2022. All rights reserved.